## 1. Click the Start Button, then in the "Start Search" box type CMD but DO NOT press Enter yet.

|                                                                                                    | 0                                                                                                    |
|----------------------------------------------------------------------------------------------------|----------------------------------------------------------------------------------------------------|
| um                                                                                                    | Section 21 District Contractor                                                                                                    |
| tes 👩                                                                                                    | Pup as administrate                                                                                                    |
| tes                                                                                                    | 7.7:-                                                                                                    |
| tes                                                                                                    | Pie to Tachhar                                                                                                    |
| cm                                                                                                    | Pin to Taskbar                                                                                                    |
| RN                                                                                                    | Pin to start menu                                                                                                    |
| RN                                                                                                    | Restore previous versions                                                                                                    |
| C1                                                                                                    | Send to •                                                                                                    |
| ose                                                                                                    | Cut                                                                                                    |
| Sol                                                                                                    | Сору                                                                                                    |
| fix                                                                                                    | Delete                                                                                                    |
| Ac                                                                                                    |                                                                                                    |
| (00                                                                                                    | Open file location                                                                                                    |
| RE:                                                                                                    | Properties                                                                                                    |
| 2817                                                                                                    | 09-2 Key B1.doc (KE: Please forward me a copy of this                                                                                                    |
| LOIL                                                                                                    |                                                                                                    |
| Group                                                                                                    | Meeting                                                                                                    |
| Group                                                                                                    | 4)                                                                                                    |
| Group<br>(160<br>test_c                                                                                           | 4)<br>md.pyc                                                                                                    |
| Group<br>(160<br>test_c                                                                                           | Meeting<br>4)<br>md.pyc<br>md_line.pyc                                                                                                    |
| Group<br>(160<br>test_c<br>test_c                                                                                 | 9 Meeting<br>4)<br>md.pyc<br>md_line.pyc<br>md_line_script.pyc                                                                                                    |
| Group<br>(160<br>test_c<br>test_c<br>test_c                                                                       | 9 Meeting<br>4)<br>md.pyc<br>md_line.pyc<br>md_line_script.pyc<br>yyc                                                                                                    |
| Group<br>(160<br>test_c<br>test_c<br>test_c<br>cmd_p                                                              | Meeting<br>4)<br>md.pyc<br>md_line.pyc<br>md_line_script.pyc<br>yyc<br>applypreset.py                                                                                      |
| Group<br>(160<br>test_c<br>test_c<br>test_c<br>cmd_<br>cmd_                                                       | Meeting<br>4)<br>md.pyc<br>md_line.pyc<br>md_line_script.pyc<br>applypreset.py<br>applypreset.pyc                                                                          |
| Group<br>(160<br>test_c<br>test_c<br>test_c<br>test_c<br>test_c<br>test_c<br>test_c<br>test_c<br>test_c<br>test_c | Meeting<br>4)<br>md.pyc<br>md_line.pyc<br>md_line_script.pyc<br>spplypreset.py<br>applypreset.pyc<br>applypreset.pyc<br>applypreset.pyc                                    |
| Group<br>(160<br>test_c<br>test_c<br>test_c<br>cmd_<br>cmd_<br>cmd_                                               | 4)<br>md.pyc<br>md_line.pyc<br>md_line.script.pyc<br>sypc<br>spplypreset.py<br>spplypreset.pyc<br>spplypreset.pyc                                                          |
| Group<br>(160<br>test_c<br>test_c<br>test_c<br>cmd_<br>cmd_<br>cmd_                                               | 4)<br>md.pyc<br>md_line.pyc<br>md_line.script.pyc<br>pyc<br>applypreset.pyc<br>applypreset.pyc<br>applypreset.pyc<br>applypreset.pyc<br>applypreset.pyc<br>applypreset.pyc |
| Group<br>(160<br>test_c<br>test_c<br>cmd_<br>cmd_<br>cmd_                                                         | Meeting<br>4)<br>md.pyc<br>md_line.pyc<br>md_line.script.pyc<br>applypreset.py<br>applypreset.pyc<br>applypreset.pyc<br>applypreset.pyc<br>applypreset.pyc                 |

In the list above, under "Programs" right-click on CMD that appears above and choose "Run as Administrator" and click "Continue".
If the following window appears, select Yes.

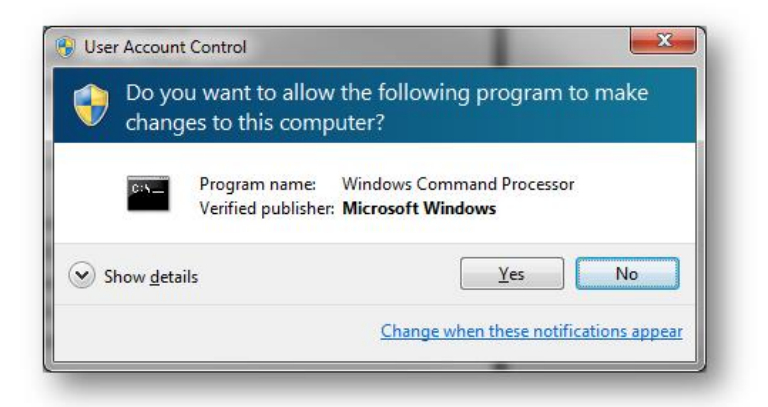

## 4. Type regsvr32 sldthumbnailprovider.dll

5. If this line alone doesn't work, you have to go to the folder then run it....If it does work, ignore following steps.

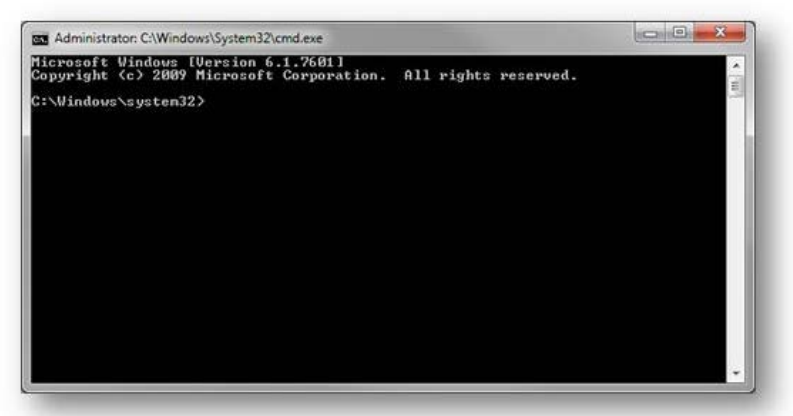

## Type cd\.

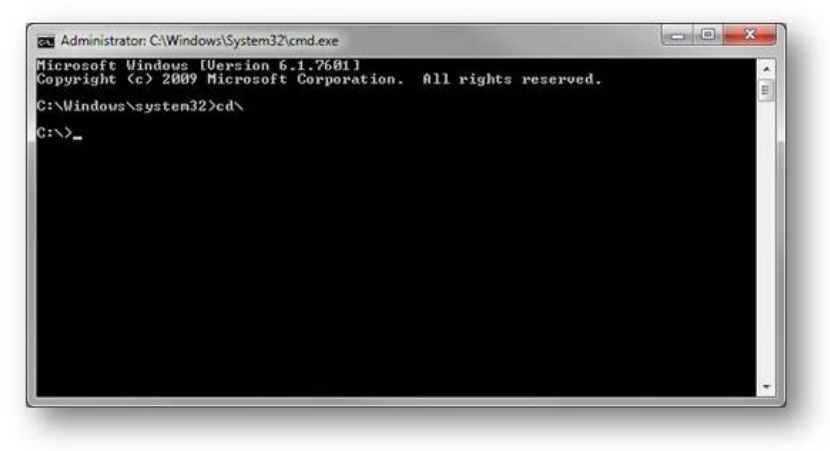

Then type cd\program files\solidworks corp\solidworks (2)

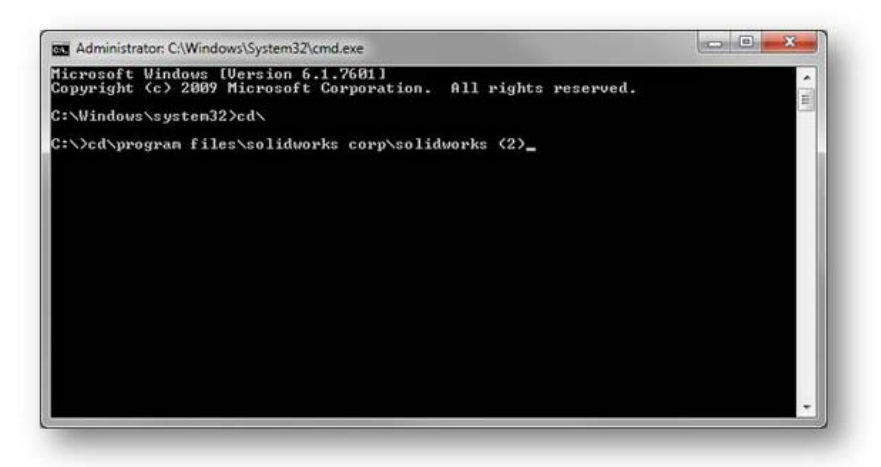

It will notify you that it was successful. (Since I already did it, the window does not popup again.) Type Exit.

My thumbnails came back. ;-)

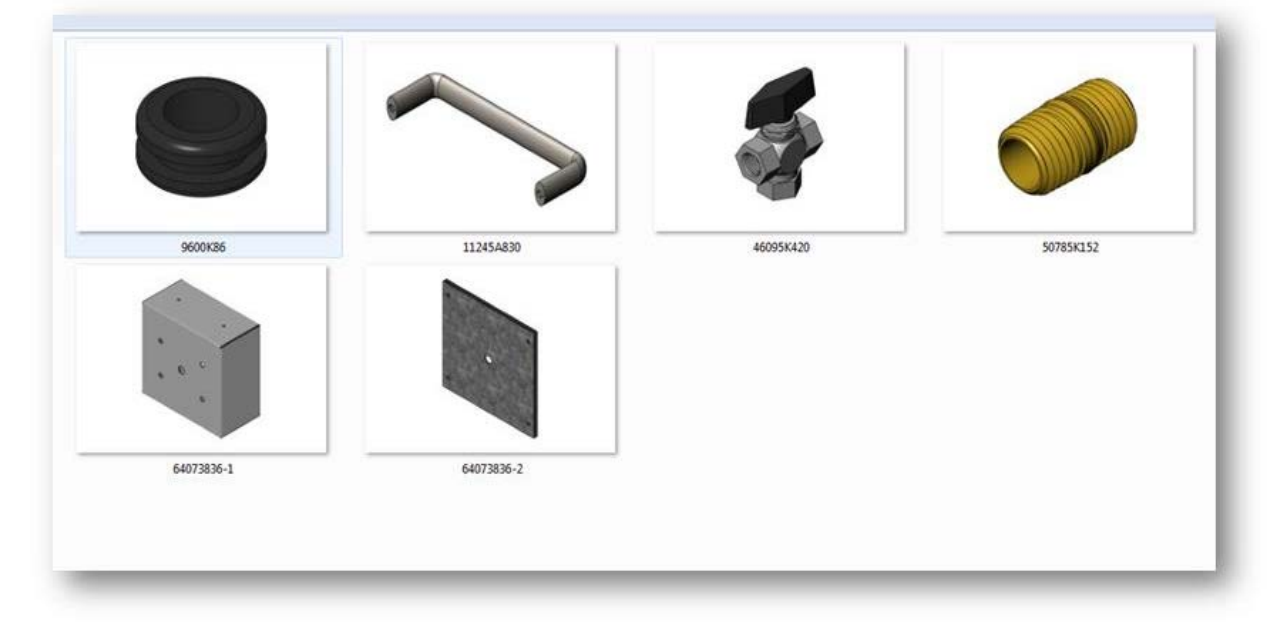